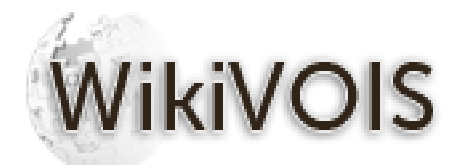

# **WikiVOIS Protocols**

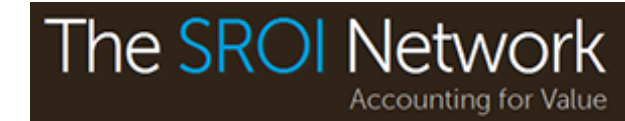

#### WikiVOIS Protocols

There are a number of steps that need to be fulfilled in order to obtain a completed entry.

The main function of these instructions is to provide detailed guidelines as to how to upload an entry.

#### <u>Stakeholders</u>

The stakeholder should be as specific as possible to the associated outcome to prevent duplication. Duplication can result in a stakeholder that is too broad, which could reduce the effectiveness of the SROI analysis. To avoid duplication it is recommended that a stakeholder is made as specific as possible e.g. 'Young LGBT people' is linked to an outcome which specifically deals with this group. 'Young people' could be used as the stakeholder group but this is too broad.

To add a stakeholder, select the 'Add a stakeholder' link on the left hand corner of the WikiVOIS homepage.

| 'Add a       |                                                                                                    | Provided by The SROI Network                                                                                                    | Eweston My talk My preferences My contributions Log out                                |
|--------------|----------------------------------------------------------------------------------------------------|----------------------------------------------------------------------------------------------------|----------------------------------------------------------------------------------------|
| link located | WikiVOIS                                                                                                    | Form Discussion                                                                                                    | Read Edit View history 💌                                                               |
| here         | Navigation<br>Home<br>About SROI<br>Membership<br>Browse entries<br>About entries<br>Stakeholders                                      | Form:Add a stakeholder<br>Enter the Stakeholder Name first. As you type the names of existing stakeholders will appear<br>NOTE: you will need at least a basic account @ to add new entries.<br>Atakeholder Name<br>Create or edit | in a dropdown. This allows you to see current entries and avoid duplication.<br>[edit] |
|              | Outcome Domains<br>Outcomes<br>Indicators<br>Benchmarks<br>Valuations<br>Add an entry                                                  | This page was last modified on 7 September 2012, at 13.52.<br>This page has been accessed 1,670 times.<br>Privacy policy About The SROI Network VOIS Datebase Disclaimers                                                          |                                                                                        |
|              | About data entry<br>1 Add a stakeholder<br>2 Add an outcome<br>3 Add an indicator<br>4 Add a valuation<br>Donate to WikiVOIS<br>Donate |                                                                                                    |                                                                                        |
|              | Find out more                                                                                                    |                                                                                                    |                                                                                        |

You can then create a stakeholder entry by adding it to the 'Stakeholder Name- Create or Edit' box:

|                                         | Provided by The SROI Network                                                                                    |           |          | & Eweston     | My ta  | k Mypreferences Mycontributio | ns Logoul             |
|-----------------------------------------|----------------------------------------------------------------------------------------------------|-----------|----------|---------------|--------|-------------------------------|-----------------------|
| WikiVOIS                                | Form Discussion                                                                                                 | Read      | Edit \   | /iew history  | -      | Go                            | Search                |
| anni ana                                | Form: Add a stakeholder                                                                                         |           |          |               |        |                               |                       |
| Navigation                              | Enter the Stakeholder Name first. As you type the names of existing stakeholders will appear in a dropdown. The | is allows | you to s | see current e | ntries | and avoid duplication.        |                       |
| About SROI                              | NOTE: you will need at least a basic account 🗳 to add new entries.                                              |           |          |               |        |                               |                       |
| Membership                              | Stakeholder Name                                                                                                |           |          |               |        |                               | [edit]                |
| Browse entries                          | Example 1 Create or edit                                                                                        |           |          |               |        |                               |                       |
| Stakeholders<br>Outcome Domains         | $\overline{\mathbf{A}}$                                                                                         |           |          |               |        |                               |                       |
| Outcomes                                | This page was last modified on 7 September 2012, at 13.52.                                                      |           |          |               |        |                               |                       |
| Benchmarks                              | This page has been accessed 1,672 times.                                                                        |           |          |               |        | autoria Prospect Br           | Powered By            |
|                                         | HTWacy policy About the SHUT etwork VUIS Database Disclaimers                                                   |           |          |               |        |                               | Semantic<br>MediaWiki |
| Add an entry<br>About data entry        | $\mathbf{A}$                                                                                                    |           |          |               |        |                               |                       |
| 1.Add a stakeholder<br>2.Add an outcome | $\mathbf{\lambda}$                                                                                              |           |          |               |        |                               |                       |
| 3.Add an indicator<br>4.Add a valuation | $\mathbf{A}$                                                                                                    |           |          |               |        |                               |                       |
| Donate to MikiVOIS                      | $\backslash$                                                                                                    |           |          |               |        |                               |                       |
| Donate                                  | $\mathbf{A}$                                                                                                    |           |          |               |        |                               |                       |
| Find out more                           | $\lambda$                                                                                                    |           |          |               |        |                               |                       |
|                                         | Insert the stakeholder                                                                                          |           |          |               |        |                               |                       |
|                                         | name here and press                                                                                             |           |          |               |        |                               |                       |
|                                         | Create .                                                                                                    |           |          |               |        |                               |                       |
|                                         |                                                                                                    |           |          |               |        |                               |                       |
|                                         |                                                                                                    |           |          |               |        |                               |                       |
|                                         |                                                                                                    |           |          |               |        |                               |                       |
|                                         |                                                                                                    |           |          |               |        |                               |                       |
|                                         | Provided by The SROI Network                                                                                    |           |          | & Eweston     | My ta  | k Mypreferences Mycontributio | ns Logou              |
| WikiVOIS                                | Special page                                                                                                    |           |          |               |        | Go                            | Search                |
| Novigation                              | Create Add a stakeholder: Example 1                                                                             |           |          |               |        |                               |                       |
| Home                                    | Moderation and Status (admin)                                                                                   |           |          |               |        |                               |                       |
| About SROI<br>Membership                | □ has been moderated?                                                                                           |           |          |               |        |                               |                       |
| Browse entries                          | Status                                                                                                    |           |          |               |        |                               |                       |
| About entries                           | None O Approved O Unapproved                                                                                    |           |          |               |        |                               |                       |
| Stakeholders<br>Outcome Domains         | Click save below to save the stakeholder.                                                                       |           |          |               |        |                               |                       |
| Outcomes<br>Indicators                  | Reference                                                                                                    |           |          |               |        |                               |                       |
| Benchmarks<br>Valuations                | No explicit reference                                                                                           |           |          |               |        |                               |                       |
| Add an entry                            | Save page Cancel                                                                                                |           |          |               |        |                               |                       |
| About data entry                        | Privacy policy Abust The SROI Network VOIS Database Disclaimers                                                 |           |          |               |        | ro                            | Powered By            |
| 1.Add a stakeholder<br>2.Add an outcome |                                                                                                    |           |          |               |        |                               | MediaWiki             |
| 3.Add an indicator<br>4.Add a valuation |                                                                                                    |           |          |               |        |                               |                       |
| Donate to WikiVOIS                      |                                                                                                    |           |          |               |        |                               |                       |
| Donate                                  | \                                                                                                    |           |          |               |        |                               |                       |
| Find out more                           | Once happy with                                                                                                 |           |          |               |        |                               |                       |
|                                         | your stakeholder                                                                                                |           |          |               |        |                               |                       |
|                                         | Save Page' icon                                                                                                 |           |          |               |        |                               |                       |
|                                         | Sare abe isolii                                                                                                 |           |          |               |        |                               |                       |

#### **Outcomes**

An outcome describes a change that stakeholders from a specific group have experienced as a result of an activity or organisation. Outcomes can be intended (i.e. an objective of the activity) or unintended, positive or negative. A clearly defined outcome heading make for a more useful entry. Outcome headings should state the change that has taken place instead of merely the subject of that change. For example, rather than 'confidence', the outcome heading would be 'change in confidence'.

The outcome description should directly correlate to the outcome heading. The addition of an outcome description is not essential but is beneficial to the effectiveness and understanding of the entry.

A chain of events refers to a series of changes that are experienced by a stakeholder group where one change leads to the next. For example, 'change in confidence' might lead to a stakeholder leaving their house more. This in turn might lead to them participating in more social activities and becoming less isolated. If the outcome is likely to be part of a chain of events, this should be indicated so that links to related outcomes van be added over time once more information is obtained.

Outcomes can be created in two ways; the first is by adding an outcome entry from a completed stakeholder page and the second is by selected the 'Add an Outcome' option located on the homepage.

There are two ways to add outcomes:

|          | 0        |                     | <br> |      |      |              |       |                                        |       |
|----------|----------|---------------------|------|------|------|--------------|-------|----------------------------------------|-------|
|          | Provideo | by The SROI Network |      |      |      | & Eweston    | My ta | alk My preferences My contributions Lo | g out |
| VikiVOIS | Page     | Discussion          |      | Read | Edit | View history | •     | Go Se                                  | arch  |

1. Adding an outcome entry from a completed stakeholder page

| WikiVOIS                                                                                               | Page Discussion                                                 | Read Edit View history 💌                                                |
|----------------------------------------------------------------------------------------------------|-----------------------------------------------------------------|-------------------------------------------------------------------------|
| Navigation                                                                                             | < Browse all Stakeholders                                       | Edit Rename Delete                                                      |
| Home<br>About SROI<br>Membership                                                                       | Example 1                                                       | Entry Status: Incomplete<br>Last edit: 25 Sept 2012 at 15:38 by Eweston |
| Browse entries                                                                                         | ↓<br>Associate new/existing Outcome                             |                                                                         |
| About entries<br>Stakeholders<br>Outcome Domains                                                       | Enter outcome name Go                                           |                                                                         |
| Outcomes<br>Indicators<br>Benchmarks                                                                   | Category: Stakeholders                                          |                                                                         |
| Valuations                                                                                             | This page was last modified on 25 September 2012, at 15:38.     |                                                                         |
| Add an entry                                                                                           | Privacy policy About The SROI Network VOIS Database Disclaimers | I Powerd By<br>Mediciwiki Powerd By<br>Mediciwiki                       |
| About data entry<br>1.Add a stakeholder<br>2.Add an outcome<br>3.Add an indicator<br>4.Add a valuation |                                                                 |                                                                         |
| Donate to WikiVOIS                                                                                     |                                                                 |                                                                         |
| Donate<br>Find out more                                                                                |                                                                 |                                                                         |

2. Adding an outcome via the 'Add an outcome' option

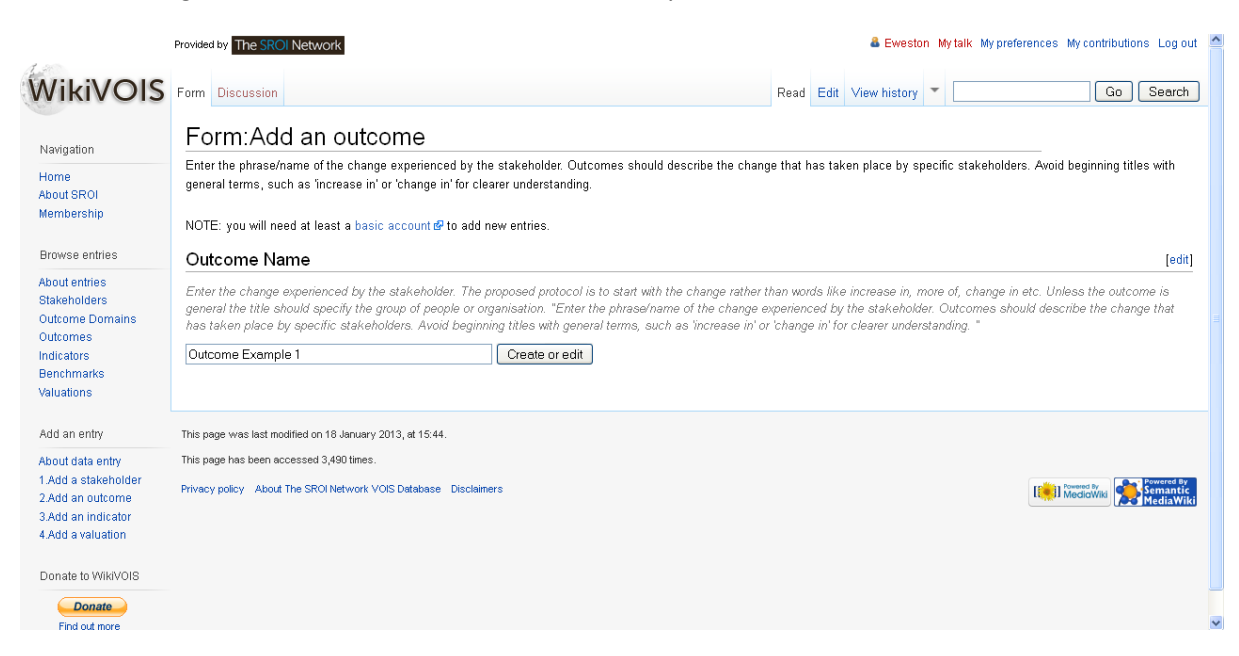

After adding the outcome name, this screen will be seen:

|                                         | Edit Add an outcome: Outcon                                                                                                    | ne Example 1                                                                                                    |                                                                                                    |        |  |  |  |  |
|-----------------------------------------|----------------------------------------------------------------------------------------------------|----------------------------------------------------------------------------------------------------|----------------------------------------------------------------------------------------------------|--------|--|--|--|--|
| Navigation                              | Save page Cancel                                                                                                    |                                                                                                    |                                                                                                    |        |  |  |  |  |
| Home<br>About SROI                      |                                                                                                    |                                                                                                    |                                                                                                    |        |  |  |  |  |
| Membership                              | fields                                                                                                    |                                                                                                    |                                                                                                    |        |  |  |  |  |
| Browse entries                          | Moderation and Status (admin)                                                                                                    |                                                                                                    |                                                                                                    |        |  |  |  |  |
| About entries                           | has been moderated?                                                                                                    |                                                                                                    |                                                                                                    |        |  |  |  |  |
| Stakeholders                            | Status                                                                                                    |                                                                                                    |                                                                                                    |        |  |  |  |  |
| Outcome Domains<br>Outcomes             | <ul> <li>None</li> <li>Approved</li> <li>Unapproved</li> </ul>                                                                                                  |                                                                                                    |                                                                                                    |        |  |  |  |  |
| Indicators<br>Renchmarks                | Related Stakeholder(s) *                                                                                                    |                                                                                                    |                                                                                                    |        |  |  |  |  |
| Valuations                              | The Outcome being added has affected one or more stakeholders. These can be associated via selecting the appropriate stakeholders from the existing list below. |                                                                                                    |                                                                                                    |        |  |  |  |  |
| Add an entry                            | □ Artists                                                                                                    | Benefits Agency, Jobcentre Plus and DWP                                                                              | Carers                                                                                                    |        |  |  |  |  |
| About data entry<br>1.Add a stakeholder | Children                                                                                                    | 🗖 Children (11-16 year olds)                                                                                         | Disabled People                                                                                                    |        |  |  |  |  |
| 3.Add an indicator<br>4.Add a valuation | Economic and community regeneration services                                                                                                    | Education Authorities, schools and universities                                                                      | Employees/staff                                                                                                    | *      |  |  |  |  |
| Donate to WikiVOIS                      | Within Outcome Domain(s) *                                                                                                    |                                                                                                    |                                                                                                    | _      |  |  |  |  |
| Donate<br>Find out more                 | An Outcome can be linked to more than one Outcome<br>National Outcomes', Well-Being (Change In) and 'Acce<br>selected Stakeholders for context.                 | Domain e.g. the Outcome 'Access to public transport' is a<br>ss Resources (change to). If unsure as to which Outcome | ssociated with three Outcome Domains, which are 'Local and<br>Domains an Outcome should be connected with, look back a | i<br>H |  |  |  |  |
|                                         | Arts, Culture, Sports and Recreation                                                                                                    | Conservation of the Natural Environment and<br>Climate Change                                                        | Crime and Safety                                                                                                    | ^      |  |  |  |  |

This is where you can select different types of stakeholders by selecting the tick boxes next to the stakeholder titles.

An Outcome can be linked to more than one Outcome Domain e.g. the Outcome 'Access to public transport' is associated with three Outcome Domains, which are 'Local and National Outcomes', 'Well-Being (Change In) and 'Access Resources (change to). If unsure as to which Outcome Domains an Outcome should be connected with, look back at selected Stakeholders for context.

| Browse all Outcomes                                              |                     | Local and na             | tional economic outcomes (change to)                                 |
|------------------------------------------------------------------|---------------------|--------------------------|----------------------------------------------------------------------|
| Ou                                                               | tcom                | 🔯 Well-being (change in) | Access resources (change to)                                         |
| Access to public transport (change in)                           |                     | *                        | Entry Status: Incomplete<br>Last edit: 15 Feb 2012 at 23:48 by Admin |
| Outcome Description<br>Chain of Events<br>№                      |                     |                          |                                                                      |
| B? Cost of public transport                                      | Associate new Va    | uation                   |                                                                      |
| Indicator Type<br>Subjective                                     | Enter valuation nar | Go                       |                                                                      |
| Content<br>"N/A"                                                 |                     |                          |                                                                      |
| B? The ability to access essential services via public transport |                     |                          |                                                                      |
| Indicator Type<br>Subjective                                     |                     |                          |                                                                      |
| Content "N/A"                                                    |                     |                          |                                                                      |
| ↓                                                                |                     |                          |                                                                      |

Entering an Outcome Description improves the validity of the entry. It helps for greater understanding and a more reliable entry. A longer description is not required, however it is highly recommended.

#### Outcome Description

A longer description of the Outcome if required.

Outcomes are generally part of a chain, one thing leads to another. The method is to leave outcomes undefined as to whether they are leading, intermediate or final since this will vary. This field allows you to set out the chain or sequence of events in which the specific outcome occurs.

#### Chain of Events

This field allows you to set out the chain or sequence of events in which the specific Outcome occurs.

After clicking 'Save' the finished out come page will appear:

|                                                                                                    | Provided by The SROI Network                                                                                 | Eweston My talk My preferences My contributions Log out                                             |  |  |  |
|----------------------------------------------------------------------------------------------------|----------------------------------------------------------------------------------------------------|----------------------------------------------------------------------------------------------------|--|--|--|
| WikiVOIS                                                                                               | Page Discussion                                                                                              | Read Edit View history 🕶 Go Search                                                                  |  |  |  |
| Navigation<br>Home<br>About SROI<br>Membership                                                         | < Browse all Outcomes  The economy  Asia Outcome Example 1                                                   | Edit Rename Delete                                                                                  |  |  |  |
| Browse entries                                                                                         | Outcome Description                                                                                          |                                                                                                    |  |  |  |
| About entries<br>Stakeholders<br>Outcome Domains<br>Outcomes<br>Indicators<br>Benchmarks               | Chain of Events       Associate new Indicator       Enter indicator name       Go       Enter valuation name |                                                                                                    |  |  |  |
| Add an entry                                                                                           | Rate                                                                                                    |                                                                                                    |  |  |  |
| About data entry<br>1 Add a stakeholder<br>2 Add an outcome<br>3 Add an indicator<br>4 Add a valuation | How useful was this entry (1-Least, 5-Most) ?                                                                | Did you use this information ?<br>Yes No<br>o 0<br>Total votes: 0 (since 09.07, 28 September 2012). |  |  |  |
|                                                                                                    |                                                                                                    |                                                                                                    |  |  |  |

#### Indicators

An indicator is a measure that indicates whether an outcome has been achieved. Indicators should state what it Is that is being measures without reference to scale or unit of measurement, such as 'number of' or 'level of'. For example, instead of 'level of emissions of greenhouse gases', a more suitable indicator would be 'emissions of greenhouse gases'.

| Navigation<br>Home<br>About SROI                 | A>B Greenhouse gas emissions (change in)                                                                                                    |
|--------------------------------------------------|----------------------------------------------------------------------------------------------------|
| Membership                                       | Emissions of greenhouse gases Entry Status Incomplete<br>Last edit: 15 Feb 2012 at 23:49 by Admin                                                                                                    |
| Browse entries                                   | Description of Indicator                                                                                                    |
| About entries<br>Stakeholders<br>Outsome Domoine | Indicator Type                                                                                                    |
| Outcomes                                         | Subjective                                                                                                    |
| Indicators<br>Benchmarks                         | Content                                                                                                    |
| Valuations                                       | "Researched"                                                                                                    |
| Add an entry                                     | Measurement Method                                                                                                    |
| About data entry                                 | "Estimates of greenhouse gases avoided due to the project. As before, disaggregate by type of greenhouse gas wherever possible."                                                                                                    |
| 1.Add a stakeholder<br>2.Add an outcome          | Relevant Information                                                                                                    |
| 3.Add an indicator<br>4.Add a valuation          | "When attaching a proxy, note that the value will vary by type of gas emitted and source. Impact of greenhouse gases varies significantly. Wherever possible, disaggregate by type of greenhouse gas."                                                                                                |
| Donate to WikiVOIS                               | Data Source                                                                                                    |
| Donate<br>Find out more                          | "Based on DECC: A brief guide to the new carbon values and their use in economic appraisal <a href="http://www.decc.gov.uk/media/viewfile.ashx?filepath=what%20we%20do&lt;br&gt;/a%20low%20carbon%20uk/carbon%20valuation/1_20090901160357_e_@@_carbonvaluesbriefguide.pdf&amp;filetype=4 @">here</a> |

There is no limit to the number of indicators that can be used for an outcome. More than one indicator can be used for each outcome. The indicator must use credible data or measurement tools that are relevant to stakeholders. Existing data and measurement tools can be used for both evaluative and forecast analyses.

There are two ways to add indicators:

| 1. | Adding an | indicator | entry f | from a | complete | d outcome page |
|----|-----------|-----------|---------|--------|----------|----------------|
|----|-----------|-----------|---------|--------|----------|----------------|

|                                                                                                    | Provided by The SROI Network                                                                                                    |                                | Eweston Mytalk Mypreferences Mycontributions Log out |  |  |  |  |
|----------------------------------------------------------------------------------------------------|----------------------------------------------------------------------------------------------------|--------------------------------|------------------------------------------------------|--|--|--|--|
| WikiVOIS                                                                                                    | Page Discussion                                                                                                    | Read Edit                      | View history 🔻 Go Search                             |  |  |  |  |
| Navigation<br>Home<br>About SROI<br>Membership                                                                         | < Browse all Outcomes                                                                                                    | Outcome                        | Edit Rename Delete                                   |  |  |  |  |
| Browse entries<br>About entries                                                                                        | Outcome Description<br>Chain of Events                                                                                                |                                |                                                      |  |  |  |  |
| About entries<br>Stakeholders<br>Outcomes<br>Indicators<br>Benchmarks<br>Valuations                                    | Associate new Indicator<br>Indicator Example 1 Go<br>Rate                                                                             | Associate new Valuation        | Associate new Valuation Enter valuation name Go      |  |  |  |  |
| Add an entry<br>About data entry<br>1.Add a stakeholder<br>2.Add an outcome<br>3.Add an indicator<br>4.Add a valuation | How useful was this entry (1-Least, 5-Most) ?<br>0 1 0 2 0 3 0 4 0 5<br>0 0 0 0 0<br>Total votes: 0 (since 00:07, 28 September 2012). | Did you use this information ? |                                                      |  |  |  |  |
| Donate to WikiVOIS                                                                                                    | Category: Outcomes                                                                                                    |                                |                                                      |  |  |  |  |
| Find out more                                                                                                    | This page was last modified on 26 September 2012, at 09.07.<br>This page has been accessed 2 times.                                   |                                |                                                      |  |  |  |  |

2. Adding an indicator via the 'Add an indicator' option

| Provided by The SROI Network                                                                                                    |                                                                                                    |                                                                                                    | & Ewest                                                                                                    | on Mytalk                                                                                                    | My preferences My contributions Log out                                                                                                    |
|----------------------------------------------------------------------------------------------------|----------------------------------------------------------------------------------------------------|----------------------------------------------------------------------------------------------------|----------------------------------------------------------------------------------------------------|----------------------------------------------------------------------------------------------------|----------------------------------------------------------------------------------------------------|
| Form Discussion                                                                                                    |                                                                                                    | Read Edit                                                                                                    | View history                                                                                                    | •                                                                                                    | Go Search                                                                                                    |
| Form:Add an indicator<br>Enter the phrase/name of the Indicator. An Indicator is a measure within' or 'change in' for clearer understanding.<br>NOTE: you will need at least a basic account @ to add new entries.<br>Indicator Name<br>Enter the phrase/name of the Indicator. An Indicator is a measure within or 'change in' for clearer understanding.<br>Indicator Example 1 | hich allows progress towards an Outcom<br>hich allows progress towards an Outcon<br><b>r edit</b>                                                                                                    | ne to be track                                                                                                    | ked. Avoid begi                                                                                                    | nning title:                                                                                                    | s with general terms, such as "increase<br>[edit]<br>as with general terms, such as "increase                                                                                                    |
| This page was last modified on 18 January 2013, at 15:51.<br>This page has been accessed 3,376 times.<br>Privacy policy About The SROI Network VOIS Database Disclaimers                                                                                                    |                                                                                                    |                                                                                                    |                                                                                                    |                                                                                                    | II Madrid Wax                                                                                                    |
|                                                                                                    | Provided by The SROI Network Form Discussion Form: Add an indicator Enter the phrase/name of the Indicator. An Indicator is a measure wi in' or 'change in' for clearer understanding. NOTE: you will need at least a basic account @ to add new entries. Indicator Name Enter the phrase/name of the Indicator. An Indicator is a measure w in' or 'change in' for clearer understanding. Indicator Rame This page was last modified on 18 January 2013, at 15:51. This page has been accessed 3,376 times. Privacy policy: About The SROI Network VOIS Database: Disclaimers | Provided by The SPOI Network Form Discussion Form: Add an indicator Enter the phrase/name of the Indicator. An Indicator is a measure which allows progress towards an Outcom in 'or 'change in' for clearer understanding. NOTE: you will need at least a basic account @ to add new entries. Indicator Name Enter the phrase/name of the Indicator. An Indicator is a measure which allows progress towards an Outcom in 'or 'change in' for clearer understanding. Indicator Name Indicator Example 1 Create or edit This page was last modified on 18 January 2013, at 15.51. This page has been accessed 3,376 times. Privacy policy: About The SROI Network VOIS Database: Disclaimers | Provided by The SROI Network Form Discussion Read Edit Form Add an indicator Enter the phrase/name of the Indicator. An Indicator is a measure which allows progress towards an Outcome to be track in 'or 'change in' for clearer understanding. NOTE: you will need at least a basic account of to add new entries. Indicator Name Enter the phrase/name of the Indicator. An Indicator is a measure which allows progress towards an Outcome to be track in 'or 'change in' for clearer understanding. Indicator Name Indicator Read The page was last modified on 18 January 2013, at 15:51. This page was last modified on 18 January 2013, at 15:51. This page has been accessed 3,376 times. Privacy policy About The SROI Network VOIS Database Disclaimers | Provided by The SRO Network Form Discussion Read Edit View history FOrm: Add an indicator Enter the phrase/name of the Indicator. An Indicator is a measure which allows progress towards an Outcome to be tracked. Avoid begin in 'or 'change in' for clearer understanding. NOTE: you will need at least a basic account if to add new entries. Indicator Name Enter the phrase/name of the Indicator. An Indicator is a measure which allows progress towards an Outcome to be tracked. Avoid begin in 'or 'change in' for clearer understanding. Indicator Name Indicator Evample 1 Create or edit This page was last modified on 18 January 2013, at 15:51. This page has been accessed 3,376 times. Privacy policy About The SROI Network VOIS Database Disclaimers | Provided by The SRCI Network Form Discussion Read Edit View history Form: Add an indicator Enter the phrase/name of the Indicator. An Indicator is a measure which allows progress towards an Outcome to be tracked. Avoid beginning title in' or 'change in' for clearer understanding. NOTE: you will need at least a basic account @ to add new entries. Indicator Name Enter the phrase/name of the Indicator. An Indicator is a measure which allows progress towards an Outcome to be tracked. Avoid beginning title in' or 'change in' for clearer understanding. Indicator Name Enter the phrase/name of the Indicator. An Indicator is a measure which allows progress towards an Outcome to be tracked. Avoid beginning title in' or 'change in' for clearer understanding. Indicator Example 1 Create or edit This page was last modified on 18 January 2013, at 15:51. This page has been accessed 3,376 times. Privacy policy About The SROI Network VOIS Database Disclaimers |

Each of these options will then direct you to this page:

This is where you can link an indicator to more than one outcome by selecting the tick boxes next to the outcome titles. A description can then be added regarding the indicator and any information relating to it i.e. the measurement tool/data being used.

| Navigation<br>Home<br>About SROI                             | Edit Add an indicator: Indicator:                                                                                                    | ator Example 1                                                          |                                                             |          |  |  |  |  |  |
|--------------------------------------------------------------|----------------------------------------------------------------------------------------------------|-------------------------------------------------------------------------|-------------------------------------------------------------|----------|--|--|--|--|--|
| Membership<br>Browse entries                                 | Moderation and Status (admin)                                                                                                    |                                                                         |                                                             |          |  |  |  |  |  |
| About entries<br>Stakeholders<br>Outcome Domains<br>Outcomes | has been moderated?  Status None O Approved O Unapproved                                                                                                    |                                                                         |                                                             |          |  |  |  |  |  |
| Indicators<br>Benchmarks                                     | Related Outcomes *                                                                                                    |                                                                         |                                                             |          |  |  |  |  |  |
| Valuations                                                   | An added Indicator can be associated with one or more Outcome. These can be associated via selecting the appropriate Outcomes from the existing list below. |                                                                         |                                                             |          |  |  |  |  |  |
| Add an entry                                                 | 'disamenity costs' of landfill (change in)                                                                                                    | Ability to close cases due to reduction in ASB<br>and criminal activity | Ability to manage disability (change in)                    | <b>^</b> |  |  |  |  |  |
| About data entry<br>1.Add a stakeholder<br>2.Add an outcome  | Ability to manage money (change in)                                                                                                    | Ability to think clearly (change in)                                    | Access to accommodation (change in)                         |          |  |  |  |  |  |
| 3.Add an indicator<br>4.Add a valuation                      | Access to credit (change in)                                                                                                    | Access to credit facilities (change in)                                 | Access to forests & woodlands for recreation<br>(change in) |          |  |  |  |  |  |
| Donate to WikiVOIS                                           | Access to home (change in)                                                                                                    | Access to key services (change in)                                      | Access to local shops and services (change in)              |          |  |  |  |  |  |
| Donate<br>Find out more                                      | Description Of Indicator                                                                                                    |                                                                         |                                                             |          |  |  |  |  |  |
|                                                              | It may be useful to add more information on some                                                                                                    | Indicators, for example URL links to examples or to references          | S.                                                          |          |  |  |  |  |  |

Entering an Indicator Description improves the validity of the entry. It helps for greater understanding and a more reliable entry. It may be useful to add more information on some indicators, for example URL links to examples or references. A longer description is not required, however it is highly recommended.

#### Description Of Indicator

It may be useful to add more information on some Indicators, for example URL links to examples or to references.

An Indicator can be described in one of two ways; as subjective or objective. Subjective is based on stakeholders self-reporting i.e. through surveys or interviews. Objective is based upon observed behaviour. It is important to decipher the indicator type.

#### Indicator Type

An Indicator can be described in one of two ways; as subjective or objective. Subjective is based on stakeholders self-reporting i.e. through surveys or interviews. Objective is based upon observed behaviour.

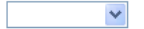

#### The context describes where the specific calculation was used and by whom.

#### Context

Enter more detail describing where the specific calculation was used and by whom.

An Indicator might require more information on how data is collected in relation to the use of specific tools to provide the calculation.

#### Measurement Method

An indicator may be require more information on how data is collected in practice especially in relation to the use of specific tools.

Additional information can be added relating to the Indicator here.

#### **Relevant Information**

Additional information can be added relating to the Indicator here.

Enter the source for which the Indicator is calculated providing a URL link where possible. Recording the source of the Indicator reinforces its legitimacy and is a point of reference for future users of the entry.

#### Data Source

Enter the source for which the Indicator is calculated providing a URL link where possible.

## Once all of the relevant information has been added and the entry has been saved, the finished entry will look similar to this

| ABB Freeing up resources associated with the costs of heavy drinking and alcoholism                                                                                     |                                                                             |
|----------------------------------------------------------------------------------------------------|-----------------------------------------------------------------------------|
| B? Number of emergency A&E admissions due to alcohol                                                                                                    | Entry Status: <b>Incomplete</b><br>Last edit: 15 Feb 2012 at 23:49 by Admin |
| Description of Indicator                                                                                                    |                                                                             |
| Indicator Type                                                                                                    |                                                                             |
| Subjective                                                                                                    |                                                                             |
| Content                                                                                                    |                                                                             |
| "N/A"                                                                                                    |                                                                             |
| Measurement Method                                                                                                    |                                                                             |
| "Consider using scales such as the Alcohol Dependence Scale http://medicine.yale.ed capture wider outcomes relating to Alcohol Dependence http://www.outcomesstar.org.u | u/intmed/vacs/Images/Alcohol_Dependence_Scale_tcm75-4203.pdf                |
| Relevant Information                                                                                                    |                                                                             |
| "None identified as yet"                                                                                                    |                                                                             |
| Data Source                                                                                                    |                                                                             |
| "Moray Women's Aid, report not published"                                                                                                    |                                                                             |

#### <u>Valuations</u>

Valuation assigns a monetary value to outcomes that do not necessarily have a market price. Valuation entries should state clearly how the author has valued an outcome and refer to any sources used. The more detail given, the more useful the entry will be.

There are two ways to add indicators:

1. Adding an valuation entry from a completed outcome page

| 1.000                                                       | Provided by The SROI Network                                | a Eweston My                                     | talk Mypreferences Mycontributions Log out                              |
|-------------------------------------------------------------|-------------------------------------------------------------|--------------------------------------------------|-------------------------------------------------------------------------|
| WikiVOIS                                                    | Page Discussion                                             | Read Edit View history                           | Go Search                                                               |
| Maniandian                                                  | < Browse all Outcomes                                       |                                                  | Edit Rename Delete                                                      |
| Navigation<br>Home                                          | The economy                                                 |                                                  | Well-being (internal) (change in)                                       |
| Membership                                                  | A>B Outcome Example 1                                       |                                                  | Entry Status: Incomplete<br>Last edit: 26 Sept 2012 at 09:07 by Eweston |
| Browse entries                                              | Outcome Description<br>Chain of Events                      |                                                  |                                                                         |
| Stakeholders<br>Outcome Domains<br>Outcomes                 | Associate new Indicator                                     | ↓<br>Associate new Valuation                     |                                                                         |
| Indicators<br>Benchmarks<br>Valuations                      | Enter indicator name Go                                     | Valuation Example 1 Go                           |                                                                         |
| Add an entry                                                | Nale                                                        |                                                  |                                                                         |
| About data entry<br>1.Add a stakeholder<br>2.Add an outcome | How useful was this entry (1-Least, 5-Most) ?               | Did you use this information ?<br>Yes No<br>o 0  |                                                                         |
| 3.Add an indicator<br>4.Add a valuation                     | Total votes: 0 (since 09:07, 26 September 2012).            | Total votes: 0 (since 09:07, 28 September 2012). |                                                                         |
| Donate to WikiVOIS                                          | Category: Outcomes                                          |                                                  |                                                                         |
| Find out more                                               | This page was last modified on 26 September 2012, at 09:07. |                                                  |                                                                         |
|                                                             | This page has been accessed 4 times.                        |                                                  |                                                                         |

2. Adding a valuation via the 'Add a valuation' option

|                                                                                                    | Provide                            | d by The SR                                                                                               | Network                                                                                             |                                                                                  |                                      |                                                                  |                                  |              |              |            |                 |                | <b>&amp;</b> E       | Ewesto             | n Myr             | alk My              | preferenc             | ces My c           | ontributio | ins Lo        | g out                 |
|----------------------------------------------------------------------------------------------------|------------------------------------|----------------------------------------------------------------------------------------------------|----------------------------------------------------------------------------------------------------|----------------------------------------------------------------------------------|--------------------------------------|------------------------------------------------------------------|----------------------------------|--------------|--------------|------------|-----------------|----------------|----------------------|--------------------|-------------------|---------------------|-----------------------|--------------------|------------|---------------|-----------------------|
| WikiVOIS                                                                                                    | Form                               | Discussion                                                                                                |                                                                                                    |                                                                                  |                                      |                                                                  |                                  |              |              | R          | Read            | Edit           | View h               | istory             | •                 |                     |                       |                    | Go         | Sea           | urch                  |
| Navigation<br>Home<br>About SROI<br>Membership<br>Browse entries<br>About entries<br>Stakeholders<br>Outcome Domains<br>Outcomes                             | FC<br>Enter<br>relat<br>NOT<br>Val | orm:Ad<br>er the phrase/<br>te to actual a<br>TE: you will n<br>luation Na<br>name of the<br>uation Examp | d a valu<br>name of the Va<br>mounts of mone<br>aed at least a b<br>ame<br>Valuation being<br>ble 1 | ation<br>Juation. Valuatio<br>ry but this is not<br>asic account @ 1<br>r added. | n is a pro<br>t necessa<br>to add ne | ocess that ass<br>ary. Avoid begi<br>aw entries.<br>Create or en | sesses re<br>inning title<br>dit | elative impo | ortance. Fir | nancial mi | easure<br>incre | s are<br>ase i | used a:<br>' or 'cha | s a pro<br>inge in | xy for<br>'for cl | the valı<br>earer u | ue. Some<br>nderstand | atimes th<br>ding. | ese prox   | ties wil      | l<br>edit]            |
| Add an entry<br>Add an entry<br>About data entry<br>1 Add a stakeholder<br>2 Add an outcome<br>3 Add an indicator<br>4 Add a valuation<br>Donate to WikiVOIS | This p<br>This p<br>Privac         | age was last m<br>age has been a<br>:y policy Abou                                                        | adified on 18 Janu<br>occessed 3,796 tim                                                            | ary 2013, et 15:56.<br>es.<br>k VOIS Database                                    | Disclaimer                           | '\$                                                              |                                  |              |              |            |                 |                |                      |                    |                   |                     | l                     | Medic              | iin 🕵      | Sema<br>Media | d By<br>ntic<br>₁Wiki |

Each of these options will then direct you to this page:

This is where you can link a valuation to more than one outcome by selecting from the drop down menu.

| WikiVOIS                                                                                                    | Special page                                                                                                    | Go Search |
|----------------------------------------------------------------------------------------------------|----------------------------------------------------------------------------------------------------|-----------|
| Navigation<br>Home<br>About SROI<br>Membership                                                                                                    | Create Add a valuation: Valuation Example 1           Save page         Cancel           fields                                                                                                    |           |
| Browse entries<br>About entries<br>Stakeholders<br>Outcomes<br>Outcomes<br>Indicators<br>Benchmarks<br>Valuations                                                       | Related Outcomes *         A Valuation can be associated with one or more Outcome by selecting the appropriate outcomes from the existing list below.         Add another outcome         Description of financial proxy         Enter information relating to the purpose of the Valuation and the desired audience. |           |
| Add an entry<br>About data entry<br>1.Add a stakeholder<br>2.Add an outcome<br>3.Add an indicator<br>4.Add a valuation<br>Donate to WikiVOIS<br>Donate<br>Find out more | Valuation Context Enter information relating to the purpose of the Valuation and the desired audience.                                                                                                    | ii.       |

Financial proxies are used to estimate the social value of non -traded goods to different stakeholders. Two different stakeholders will have different perceptions of the value. By estimating this value, we arrive at an estimate of the total social value.

#### Description of financial proxy

Enter information relating to the purpose of the Valuation and the desired audience.

Enter any information relating to the purpose of the Valuation and the desired audience.

#### Valuation Context

Enter information relating to the purpose of the Valuation and the desired audience.

The value should refer to the value of the outcome per person or per incident

### Value

The amount in currency

The *'Valuation Technique'* refers to the way in which the valuation is to be calculated. There are a variety of options that can be selected in relation to the valuation.

- **Revealed preference** techniques reveal values from the prices of related market-traded goods and the way in which people spend their money.
- **Stated preference- contingent valuation** is a direct question to how stakeholders value things in relation to others. This approach assesses people's willingness to pay.
- **Subjective wellbeing** assesses the impact of non-market goods on people's life satisfaction as reported in surveys.
- **Cost or income** refers to the valuation.
- **Potential cost saving** is similar to cost or income but deals with the amount of money that could be saved from a particular method or action.

|                                                    | ~              |
|----------------------------------------------------|----------------|
|                                                    |                |
| Revealed preference                                |                |
| Stated preference - contingent valuation - willing | ness to pay    |
| Stated preference - contingent valuation - willing | iness to avoid |
| Stated preference - choice modelling               |                |
| Subjective wellbeing                               |                |
| Cost or income                                     |                |
| Potential cost saving or value of resources real   | located        |
| other or not known                                 |                |

Enter the source for the Valuation providing a URL link where possible. Recording the source of the Valuation reinforces its legitimacy and is a point of reference for future users of the entry.

#### Valuation Source

Enter the source for the Valuation providing a URL link where possible.

Additional information can be added relating to the valuation here.

#### Relevant Info

Additional information relating to the Valuation here.

Enter the source for the valuation providing a URL link where possible. Recording the source of the indicator reinforces its legitimacy and is a point of reference for future users of the entry.

 Report Source

 A link to a report where the Valuation was used.

The 'Country' refers to where the article/publication was published.

This is a simple drop down menu with a range of options available.

|                     | × |  |
|---------------------|---|--|
|                     |   |  |
| United Kingdom      |   |  |
| Afghanistan         |   |  |
| Åland Islands       |   |  |
| Albania             |   |  |
| Algeria             |   |  |
| American Samoa      |   |  |
| Andorra             |   |  |
| Angola              |   |  |
| Anguilla            |   |  |
| Antarctica          |   |  |
| Antigua and Barbuda |   |  |
| Argentina           |   |  |
| Armenia             |   |  |
| Aruba               |   |  |
| Australia           |   |  |
| Austria             |   |  |
| Azerbaijan          |   |  |
| Bahamas             | ~ |  |

The 'Date (year)' is the year in which the article/publication was published.

*Enter the source for the Valuation providing a URL link where possible. Recording the source of the Valuation reinforces its legitimacy and is a point of reference for future users of the entry.* 

| Date (year) |  |  |  |
|-------------|--|--|--|
| Data Source |  |  |  |
|             |  |  |  |
|             |  |  |  |
|             |  |  |  |
| Reference   |  |  |  |

#### **Completed Entry**

This is an example of a completed entry after these guidelines have been followed:

| WikiVOIS                                                                                          | Page Discussion                                                                                                    | Read Edit 🔻 Go Search                                                                                                    |
|---------------------------------------------------------------------------------------------------|----------------------------------------------------------------------------------------------------|----------------------------------------------------------------------------------------------------|
| Navigation<br>Home<br>About SROI<br>Membership                                                    | < Browse all Outcomes  Young people  Offending (young people) (change in)                                                                                                 | Crime and offending (change in)                                                                                                    |
| Browse entries<br>About entries<br>Stakeholders<br>Outcome Domains<br>Outcomes                    | Outcome Description<br>Chain of Events<br>Yes - youth offending leads to a high risk of re-offending later in life, v<br>Level of reoffending by ex-prisoners (change in) | which can be thus reduced. It is also related to early childhood and youth experiences.                                                                                                    |
| Indicators<br>Benchmarks<br>Valuations                                                            | B? Level of contact with criminal justice system  Indicator Type  Objective                                                                                               | Offender Management Team per offender (over 18)      Description of financial proxy      Adjusticial bios from the Trumbled Exmittee Code Databaset exampled by New Exception 6 for                                                                                                    |
| Add an entry<br>About data entry<br>1.Add a stakeholder<br>2.Add an outcome<br>3.Add an indicator | Content<br>"N/A"                                                                                                    | A valuation taken how the troubled a families can be deadable compared by preve exclusing the formation of the second database compared by preve exclusing the formation of the second database compared by preve exclusing the formation of the second database compared by preve exclusing the formation of the second database compared by preve exclusing the formation of the second database compared by preve exclusing the formation of the second database compared by preve exclusing the formation of the second database compared by preve exclusing the formation of the second database compared by preve exclusing the formation of the second database compared by preve exclusion of the second database compared by preve exclusion of the second database compared by preve excl |
| 4.Add a valuation Donate to WikiVOIS                                                              | B2 Level of pro-social behaviour Indicator Type Objective Content                                                                                                    | Offender Management Team per offender (under 18)      Description of financial proxy      A valuation taken from the "Troubled Families Cost Database" compiled by [New Economy @] for     Grater takendester (b) consolid (linited Kinodom)                                                                                                    |
| Find out more                                                                                     | "NA"<br>                                                                                                    | Valuation Technique<br>Cost or income                                                                                                    |

With these guidelines a full WikiVOIS entry can be achieved with the correct practices adhered to.